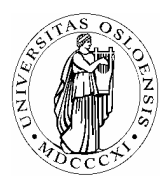

### UNIVERSITETET I OSLO

Skolelaboratoriet Gruppen for fysikkdidaktikk Fysisk institutt

> Boks 1048 Blindern N-0316 Oslo

Telefon: 22 85 64 43 / 22 85 78 86 Telefaks: 22 85 64 22 e-mail: skolelab@fys.uio.no

## Lydfart i stål

Carl Angell Øyvind Guldahl Ellen. K. Henriksen Utstyr Datalogger (Science Workshop eller tilsvarende) Spenningsføler Jern- eller stålstang, minst ca 1m lang Liten stavmagnet Strømspole, 1200 vindinger (600 går også) Hammer

NB! Dette forsøket krever en nokså ny (kraftig) PC.

#### Hensikt

Hensikten med dette forsøket er å benytte seg av muligheten for rask logging til å finne lydfarten i jern.

#### Teori

Jernstanga vil alltid være litt magnetisk. Den lille bevegelsen av jernet i en lydimpuls som går fram og tilbake langs stanga og reflekteres i hver ende, vil kunne indusere en spenning i en spole som ligger rundt den ene enden av stanga.

2

Effekten kan forsterkes ved å legge stavmagneten på stanga like ved spolen.

Tabellverdien for lydfart i stål er omkring 5000 m/s.

#### Framgangsmåte

Legg jernstangas ene ende inni spolen og kople spenningsføleren til spolen. Kople sammen det øvrige utstyret og start DataStudio.

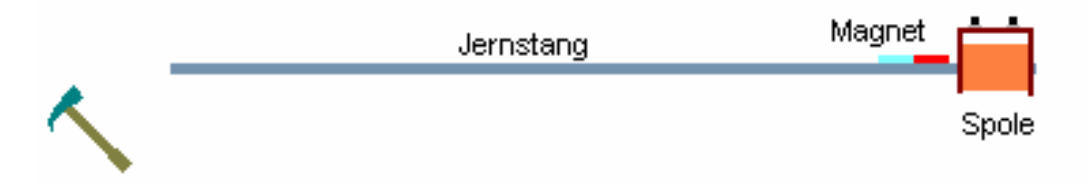

2

# **Oppsett av DataStudio og logging (Science Workshop)** Kople loggeren til datamaskinen og start DataStudio.

| Knapper som skal trykkes | Forklaringer                                                             |
|--------------------------|--------------------------------------------------------------------------|
| på/ klikkes på.          |                                                                          |
| Dobbeltklikk hvis kursiv |                                                                          |
| Sett opp et eksperiment  | Start et nytt eksperiment                                                |
| Oppsett                  | Dersom bildet av loggeren ikke kommer fram i Oppsett, klikk på "Velg     |
| Velg datalogger          | datalogger" og kryss av for riktig loggertype.                           |
|                          | Finn spenningsføleren i lista over sensorer og dobbeltklikk på den.      |
| Legge til sensor eller   | Klikk deretter på ikonet som kommer fram i Oppsett-vinduet.              |
| instrument               | Velg målefrekvens = $20\ 000\ \text{Hz}$ og følsomhet = Middels( $10x$ ) |
| Spenningssensor          |                                                                          |
| Dra Spenning til Graf    | Ta tak i "Spenning" i datavinduet øverst til venstre med musa, dra       |
|                          | markøren ned til "Graf" i vinduslista nederst til venstre og slipp den   |
|                          | der. Da kommer det opp et graf-vindu der spenningsgrafen blir tegnet     |
|                          | inn.                                                                     |
| Start                    | Slå på stangas ene endeflate med hammeren og start loggingen straks      |
|                          | <i>etter</i> ("samtidig") med startknappen i øverste knappelinje.        |
|                          | Vent med å klikke på stoppknappen til grafen er ferdigtegnet.            |
| Stopp                    | Loggingen startes og stoppes med samme knapp.                            |
|                          | Klikk på knappen helt øverst til venstre i graf-vinduet. Bruk deretter   |
|                          | zoom-knappene til å forstørre grafen slik at toppene som skyldes         |
|                          | lydimpulsen kommer tydelig fram.                                         |
| ¥ -                      | Klikk på den lille trekanten på knappen "Innstillinger" helt til høyre i |
|                          | knappelinja i graf-vinduet. Fjern avmerkingen på "Datasymboler" og       |
|                          | Datapunkter". Dette gir en reinere graf uten kluss.                      |

#### Oppgave

Finn tidsavstanden mellom toppene så nøyaktig som mulig og beregn lydfarten i jernstanga.